# **brother**

# Brother Image Viewer 使用手冊 ( 適用於 Android™)

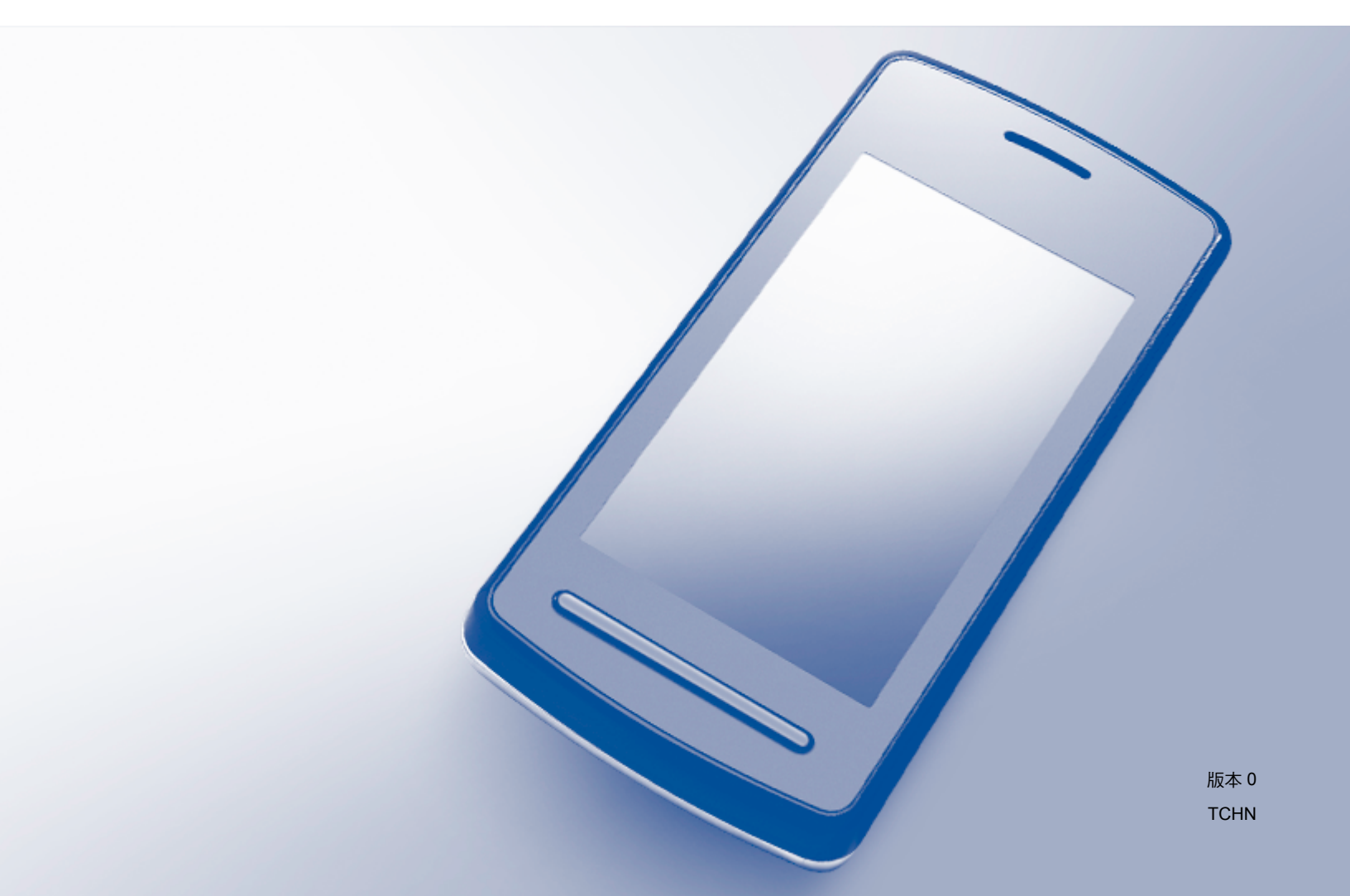

## 註釋說明

本使用說明書使用以下圖示:

| 註釋 | (註釋) 說明可能發生情況的因應之道 <sup>,</sup> 或提示如何使用其他功 |
|----|--------------------------------------------|
|    | 能進行目前的操作。                                  |

## 商標

Brother 標識是兄弟工業株式會社的註冊商標。

Android 是 Google 公司的商標。

本說明書中提及的軟體名稱都有一份軟體許可協定,此協定指明了其相應的所有者。

Brother 產品、相關說明書和任何其他資料中出現的任何公司的商標名稱、產品名稱都是其相應公司的商標或註冊商標。

©2012 兄弟工業株式會社。保留所有權利。

目錄

1

| 簡介                                                                       | 1           |
|--------------------------------------------------------------------------|-------------|
| 概述<br>支援的作業系統<br>從 Google Play (Android™ Market) 下載 Brother Image Viewer | 1<br>1<br>1 |
| 掃描到行動裝置                                                                  | 2<br>3      |
| 使用 Brother Image Viewer 查看和編輯文件                                          | 4           |

#### 使用 Brother Image Viewer 查看和編輯文件 2

| 文件清單                        | 4      |
|-----------------------------|--------|
| 開啟文件清單                      | 4<br>5 |
| 編辑文件······<br>重新命名文件 ······ | 5<br>5 |
| 刪除文件                        | 5      |
| 旋轉文件                        | 6      |
| 組合文件                        | 6      |
| 與其他應用程式分享文件                 | 6      |
| 查看文件頁面                      | 7      |
| 開啟文件,查看各頁                   | 7      |
| 變更頁面顯示設定                    | 8      |
| 編輯文件頁面                      | 9      |
| 分割文件                        | 9      |
| 刪除頁面                        | 9      |
| 旋轉頁面                        | 10     |
| 與其他應用程式分享頁面                 | 10     |

#### 故障排除 Α

| 昔誤訊息 | 11 |
|------|----|
|      |    |

11

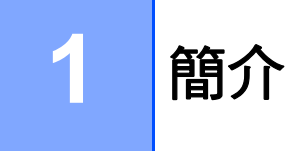

## 概述

Brother Image Viewer 允許您使用 Android™ 行動裝置查看和編輯透過 Brother 機器掃描的 文件。

Brother Image Viewer 支援下列功能:

- ■分類和整理文件。
- ■編輯文件和頁面。

## 支援的作業系統

Brother Image Viewer 與執行 Android™ 2.1 或更高版本的行動裝置相容。

## 從 Google Play (Android™ Market) 下載 Brother Image Viewer

可從 Google Play (Android<sup>™</sup> Market) 下載並安裝 Brother Image Viewer。為充分利用 Brother Image Viewer 支援的所有功能,請確定您使用的是最新版本。

若要下載、安裝或解除安裝 Brother Image Viewer,請參閱行動裝置的使用說明書。

## 掃描到行動裝置

可使用 Brother Image Viewer 查看和編輯透過下列方法掃描的文件:

■使用 Brother iPrint&Scan 應用程式

Brother iPrint&Scan 是針對 Android<sup>™</sup> 行動裝置的應用程式。您可使用此應用程式儲存透 過 Brother 機器直接掃描到行動裝置的文件。

如需 Brother iPrint&Scan 的詳細資訊,請造訪 Brother 網站: http://www.brother.com/apps/android/。

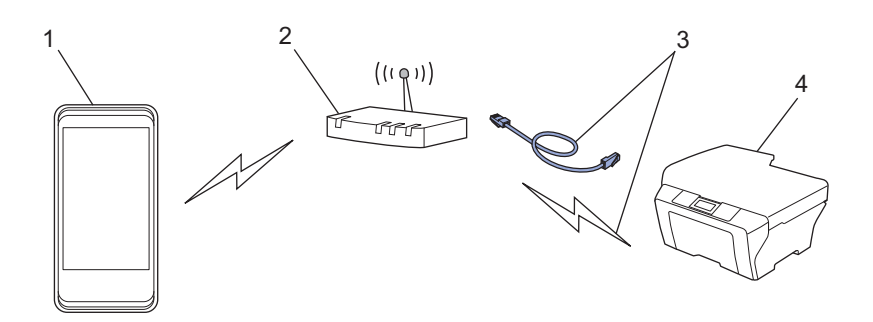

- 1 行動裝置
- 2 無線存取點 / 路由器
- 3 有線或無線網路連線
- 4 網路機器 (Brother 機器)
- ■將 Android<sup>™</sup> 行動裝置直接連線到用來掃描的 Brother 機器

如果您的 Brother 機器可將掃描的文件直接儲存到 USB 快閃記憶體,則可將行動裝置連線到機器,然後將文件直接儲存到行動裝置。

此功能可與使用 USB 大容量儲存模式 (標準)的行動裝置搭配使用。

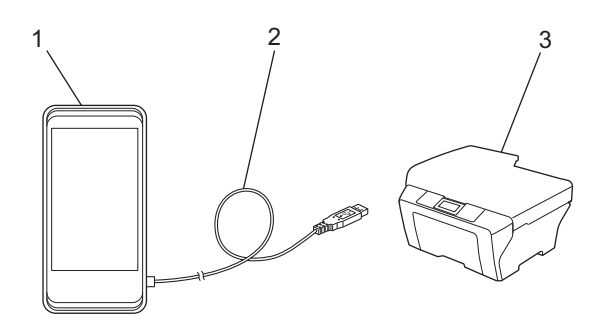

- 1 行動裝置
- 2 USB 傳輸線
- 3 Brother 機器

簡介

## 支援的檔案格式

Brother Image Viewer 支援下列檔案格式:

- JPEG
- PDF<sup>1</sup>
- <sup>1</sup> 不支援加密 PDF 檔案、簽章 PDF 檔案和 PDF/A 檔案格式。

1

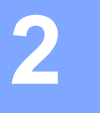

## 文件清單

#### 開啟文件清單

可從文件清單輕鬆獲取所需文件,還可從此清單開啟編輯選單。

- 開啟行動裝置上的啟動器。
- 2 點選 Brother Image Viewer 圖示。

#### 註釋

出現授權合約畫面時,請仔細閱讀並接受合約條款。

3 將顯示文件清單。

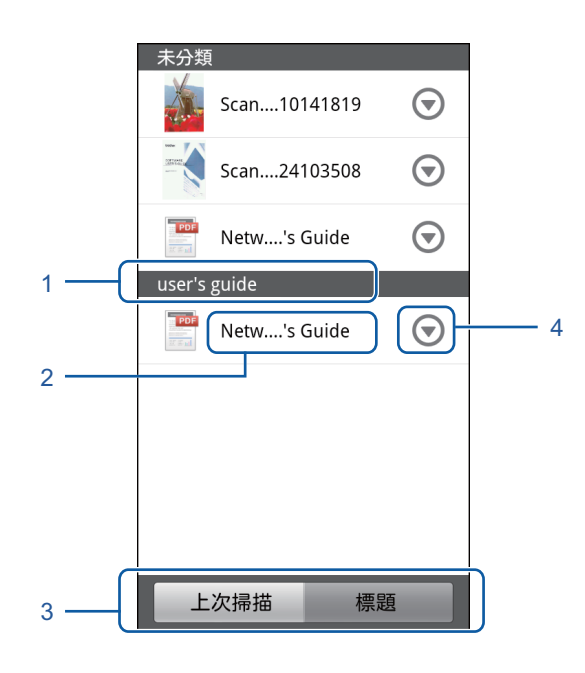

- 1 文件類別
- 2 文件標題
- 3 上次掃描排序/標題排序選擇按鈕
   點選上次掃描或標題選擇所需排序方法。
   4 編輯選單圖示(請參閱 >> 第5頁 編輯文件。)
- 註釋
- 將 Android<sup>™</sup> 行動裝置連線到 Brother 機器掃描成 JPEG 檔案時,每個掃描日期的檔案分 組顯示為一個文件。
- •按 Menu 鍵,再點選重新整理,即可更新文件清單。

## 編輯文件

可從文件清單開啟下列編輯選單。

### 重新命名文件

可變更標題和類別。

- 顯示文件清單時,點選您想編輯的文件對應的 🕤。
- 2 點選編輯資料設定檔。
- 3 輸入所需名稱。
- 4 點選確定。

#### 刪除文件

- 1 顯示文件清單時,點選您想刪除的文件對應的 🕤。
- 2 點選刪除。
- 3 點選確定進行確認。

#### 旋轉文件

- 1 顯示文件清單時,點選您想旋轉的文件對應的 🕤。
- 2 點選向右旋轉 90 度或向左旋轉 90 度。
  將旋轉文件中的所有頁面,然後儲存文件。

#### 組合文件

可將多個文件組合成一個文件。

- 1)顯示文件清單時,按 Menu 鍵。
- 2 點選組合。 選擇您想組合的所有文件。這些文件將以選擇的先後順序進行組合。
- 3 點選**確定**。
- 4 點選**確定**進行確認。
- 註釋

最先選擇的文件的標題和類別將用作組合文件的標題和類別。如果某一項目未輸入資訊, 將使用下一個包含此資訊的文件中的對應項目。

#### 與其他應用程式分享文件

可使用其他應用程式開啟文件。

- 1 顯示文件清單時,點選要與其他應用程式分享的文件對應的 🕤。
- 2 點選分享。
- 3 選擇將分享此文件的應用程式所採用的檔案格式 (JPEG 或 PDF)。
- 4 將顯示可分享此檔案的應用程式清單。點選所需應用程式。 如需瞭解如何操作應用程式,請參閱應用程式的使用說明書。

## 查看文件頁面

#### 開啟文件,查看各頁

顯示文件清單時,點選您想查看的文件。

2 將顯示頁面的縮圖。從顯示的縮圖中選擇您想查看的頁面。

#### 註釋

顯示縮圖時可刪除頁面。按 Menu 鍵,再點選**編輯影像**,然後選擇您想刪除的頁面。點選 **刪除**,然後點選確定進行確認。

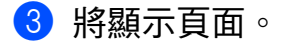

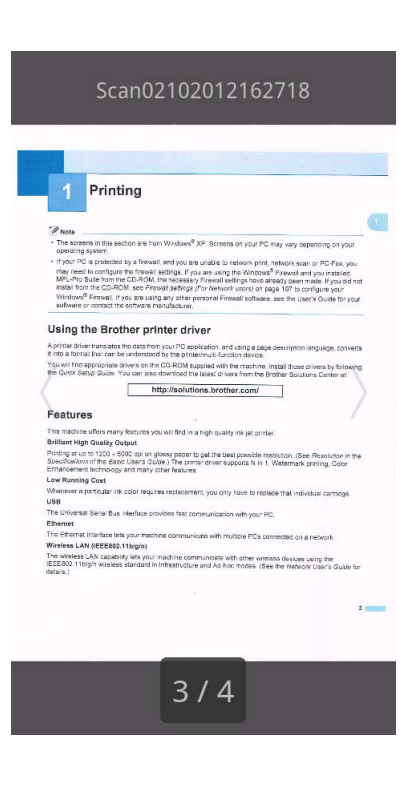

#### 註釋

- •可向左或向右撥動來查看多頁文件中的不同頁面。
- 可跳轉至其他頁面。觸摸並按住顯示的頁面,直到顯示頁面跳轉畫面。移動滑桿以選擇您 想查看的頁面,再點選確定。

#### 變更頁面顯示設定

#### 畫面方向設定

可將畫面鎖定為直向或橫向。

- 1 顯示頁面時,按 Menu 鍵。
- 2 點選進階設定。
- 3 點選畫面方向。
- 4 點選固定為直向、固定為橫向或裝置相關。

#### 頁面縮放設定

可變更顯示頁面的大小以符合畫面。

- 1 顯示頁面時,按 Menu 鍵。
- 2 點選進階設定。
- 3 點選縮放。
- 4 執行下列其中一項操作:
  - ■若要調整頁面大小以符合畫面寬度,請點選**符合寬度**。
  - ■若要調整頁面大小以符合畫面高度,請點選**符合高度**。

頁面順序設定

向左或向右撥動時,可變更頁面順序。

- A頭示頁面時,按 Menu 鍵。
- 2 點選進階設定。
- 3 點選撥動方向。
- 4 點選向左撥動可移至下一頁或向右撥動可移至下一頁。

2

## 編輯文件頁面

可從頁面顯示畫面開啟下列編輯選單。

### 分割文件

可以所顯示頁面之後的頁面為界將文件分割成兩個文件。

- 1 顯示頁面時,按 Menu 鍵。
- 2 點選編輯影像。

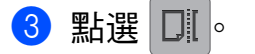

- 4 點選分割。
- 5 將顯示由目前文件分割成的兩個新文件的標題。點選確定。 文件分割後將被刪除,僅保留新文件。

#### 刪除頁面

可刪除文件的頁面。

- 1 顯示頁面時,按 Menu 鍵。
- 2 點選編輯影像。
- 3 點選 💼 。
- 4 點選**確定**進行確認。

#### 旋轉頁面

可旋轉顯示的頁面。

- 1 顯示頁面時,按 Menu 鍵。
- 2 點選編輯影像。
- 3 點選 Э 或 C ∘
   顯示的頁面將旋轉 90°, 然後儲存文件。

## 與其他應用程式分享頁面

可使用其他應用程式開啟顯示的頁面。

- 1 顯示頁面時,按 Menu 鍵。
- 2 點選分享。
- 3 將顯示可分享此檔案的應用程式清單。點選所需應用程式。檔案以 JPEG 檔案格式分享。 如需瞭解如何操作應用程式,請參閱應用程式的使用說明書。

A 故障排除

## 錯誤訊息

與其他精密辦公設備一樣,本機器也可能會發生錯誤。如果發生錯誤,您的應用程式將顯示 錯誤訊息。下表列出了最常見的錯誤訊息。您可自行修正多數錯誤。

| 錯誤訊息                          | 原因                                                 | 措施                                                         |
|-------------------------------|----------------------------------------------------|------------------------------------------------------------|
| 無法旋轉影像。                       | 記憶體可用空間不足。                                         | 刪除不需要的資料,增加可用<br>記憶體空間。                                    |
| 此 PDF 檔案為不支援的格式。              | 不支援加密 PDF 檔案、簽章<br>PDF 檔案和 PDF/A 檔案格式。             | 無法開啟此 PDF 檔案。                                              |
| "XXX" 已刪除。按下 [ 重新整<br>理 ] 按鈕。 | 可能已使用 Brother Image<br>Viewer 以外的其他應用程式刪<br>除了此資料。 | 按 Menu 鍵,然後點選 <b>重新整</b><br><b>理</b> 更新文件清單,顯示目前可<br>用的文件。 |

Δ

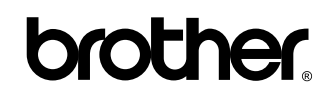

請造訪我們的全球網站: http://www.brother.com/

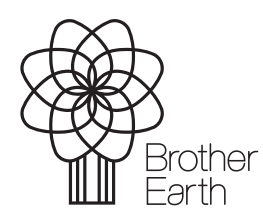

www.brotherearth.com